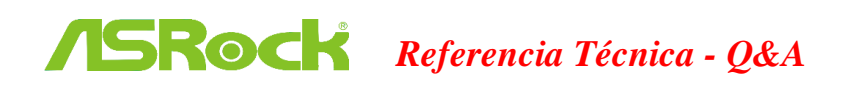

- TSD-QA (2015/12)
- P: Bajo Windows 10 versión 1511 (Threshold 2 Build 10586), los modelos de placas base Z170 Extreme6 y Z170 Gaming K6 series no pueden reanudar desde modo suspensión (S3) o entrar en modo Hibernación (S4) adecuadamente.

R: Por favor visite la zona de descarga de ASRock y actualice la versión de la BIOS a las siguientes BIOS o versiones posteriores.

Link de descarga: http://www.asrock.com/support/download.asp

| Modelo          | Versión BIOS |
|-----------------|--------------|
| Z170 Extreme6+  | P1.80        |
| Z170 Extreme6   | P1.80        |
| Z170 Gaming K6+ | P1.90        |
| Z170 Gaming K6  | P1.90        |

2. P: Cuado trato de utilizar sistemas operatives 64-bit con VMware, aparece el mensaje de sistema "Este ordenador soporta Intel VT-X, pero Intel VT-X está desactivado" (This host supports Intel VT-X, but Intel VT-X is disabled).

R: Por favor configure "Tecnología de Virtualización Intel" (Intel Virtualization Technology) en la BIOS para activar VT-x.

(BIOS -> Advanced -> CPU Configuration -> Seleccione "Intel Virtualization Technology" a "Enabled")

- 3. P: Mi Beebox, que está utilizando una tarjeta inalámbrica Realtek Wireless LAN no se puede conectar con mi router con banda 2.4GHz.
  - R: Por favor actualice el driver Realtek Wireless (v2023.23.1030.2015) desde nuestra website en el siguiente link: Link de descarga: http://www.asrock.com/nettop/Intel/Beebox%20Series/?cat=Download
- 4. P: Tengo conectado un ratón PS/2 a mi conector PS/2 en mi plataforma de la serie Intel 100 pero no funciona.

R: Por favor seleccione "PS/2 Y-cable" a "Auto" en la BIOS.

(BIOS -> Advanced -> Super IO Configuration -> Seleccione "PS/2 Y-cable" a "Auto")

## 5. P: Cómo puedo cambiar el comportamiento de apagado en Windows 10 de Hibernar (S4) a apagado(S5)?

- **R**: Por favor siga los siguientes pasos en Windows 10 como se indica abajo.
- 1. Abra [Sistema] bajo Windows 10.
- 2. Seleccione [Power & sleep] e intro [Configuración de energía adicional]

| ← Settings                                            |                                            |                        | - | ×     |
|-------------------------------------------------------|--------------------------------------------|------------------------|---|-------|
| SYSTEM                                                |                                            | Find a setting         |   | <br>P |
| Display<br>Notifications & actions<br>Apps & features | ×<br>Screen<br>When plugged in, 1<br>Never | turn off after         |   |       |
| Multitasking<br>Tablet mode                           | Sleep<br>When plugged in, I                | PC goes to sleep after |   |       |
| Storage<br>Offline maps                               | Related setti                              | ings                   |   |       |
| Default apps                                          | Additional power s                         | settings               |   |       |
| About                                                 |                                            |                        |   |       |

3. Select [Change what the power buttons do].

|   | Control Panel Home                     | Choose or customize a power plan                                                           |                                  |
|---|----------------------------------------|--------------------------------------------------------------------------------------------|----------------------------------|
|   | Require a password on wakeup           | A power plan is a collection of hardware and system settings (like display brigh           | itness, sleep, etc.) that manage |
|   | Choose what the power<br>buttons do    | how your computer uses power. <u>Tell me more about power plans</u><br>Preferred plans     |                                  |
| - | create a power plan                    | Balanced (recommended)                                                                     | Change plan settings             |
| 0 | Choose when to turn off the<br>display | Automatically balances performance with energy consumption on capal                        | ble hardware.                    |
| 9 | Change when the computer sleeps        | Power saver<br>Saves energy by reducing your computer's performance where possible.        | Change plan settings             |
|   |                                        | Hide additional plans                                                                      | C                                |
|   |                                        | <ul> <li>High performance</li> <li>Favors performance, but may use more energy.</li> </ul> | Change plan settings             |

4. Select [Change settings that are currently unavailable].

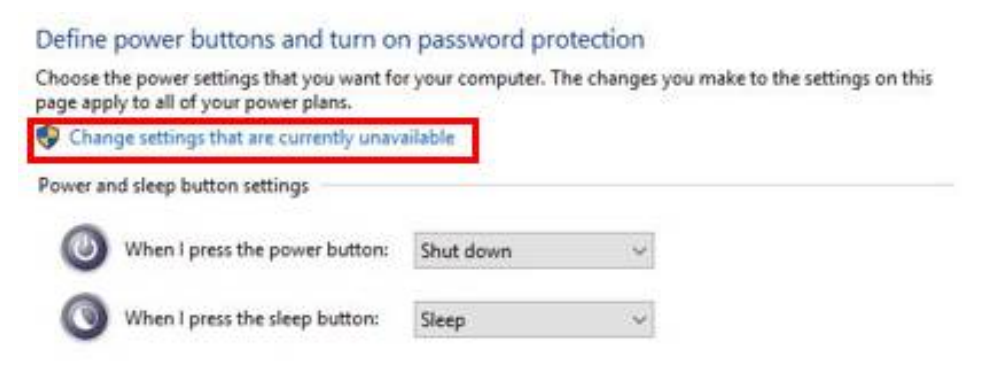

5. Uncheck [Turn on fast startup], then save changes.

## Define power buttons and turn on password protection

Choose the power settings that you want for your computer. The changes you make to the settings on this page apply to all of your power plans.

|                                                                   | leep button settings                                                                                                    |                             |                                     |      |
|-------------------------------------------------------------------|----------------------------------------------------------------------------------------------------|-----------------------------|-------------------------------------|------|
| <b>(</b> ) w                                                      | /hen I press the power button:                                                                                            | Shut down                   | ~                                   |      |
| <b>O</b> w                                                        | /hen I press the sleep button:                                                                                            | Sleep                       | ~                                   |      |
| Password pr                                                       | otection on wakeup                                                                                                    |                             |                                     |      |
| O Don't<br>When<br>locked                                         | require a password<br>your computer wakes from slee<br>I.                                                                 | ep, anyone can acce         | s your data because the computer is | an't |
|                                                                   |                                                                                                    |                             |                                     |      |
| Shutdown s                                                        | ettings                                                                                                    |                             |                                     |      |
| Shutdown s<br><b>Turn c</b><br>This h                             | ettings<br>on fast startup (recommended<br>elps start your PC faster after sh                                             | 1)<br>iutdown. Restart isn' | affected. <u>Learn More</u>         |      |
| Shutdown s<br>Turn o<br>This b<br>Sleep                           | ettings<br>on fast startup (recommended<br>elps start your PC faster after sh                                             | 0<br>utdown. Restart isn'   | affected. <u>Learn More</u>         |      |
| Shutdown s<br>Turn o<br>This h<br>Show i<br>Show i                | ettings<br>on fast startup (recommended<br>elps start your PC faster after sh<br>in Power menu.                           | D<br>uutdown. Restart isn'  | affected. <u>Learn More</u>         |      |
| Shutdown s<br>Turn o<br>This h<br>Sleep<br>Show<br>Hibert<br>Show | ettings<br>on fast startup (recommended<br>elps start your PC faster after sh<br>in Power menu.<br>nate<br>in Power menu. | 1)<br>iutdown. Restart isn' | affected. <u>Learn More</u>         |      |

6. Done.